### ROTEIRO PARA REQUISIÇÃO DE REMESSA DE CORRESPONDÊNCIAS E VOLUMES

#### 1. ABRA O SIPAC.

#### 2. VÁ PARA A MESA VIRTUAL.

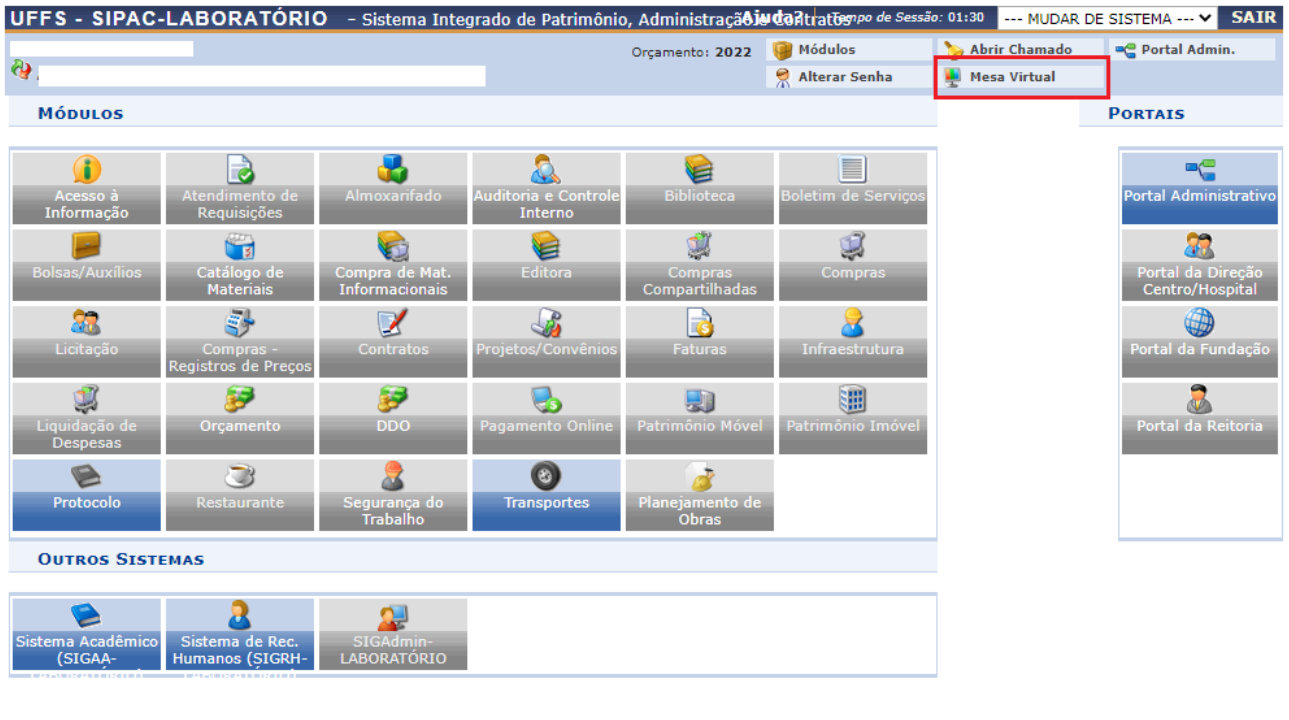

#### Menu Principal

SIPAC-LABORATÓRIO | Secretaria Especial de TI - https://ati.uffs.edu.br | Copyright © 2005-2022 - UFRN - srv-sigapilab-tst-01.uffs.edu.br.srv-sigapilab-tst-01 - v5.14.7

# 3. EM DOCUMENTOS, SELECIONE CADASTRAR DOCUMENTO.

| UFFS - SIPAC-LABORATÓRIO - Sistema Integrado de Patrimônio, Administração e Contratos |                      |            |       | Ajuda? Tempo de Sess      | lo: 01:29 MUDAR DE             | E SISTEMA ¥ SAIR |
|---------------------------------------------------------------------------------------|----------------------|------------|-------|---------------------------|--------------------------------|------------------|
| Crysmento: 2022                                                                       |                      |            |       | 🎯 Módulos 🔗 Alterar Senha | 🍗 Abrir Chamado 🚆 Nesa Virtual | 😋 Portal Admin.  |
| ₩ MÓDULO DE PROTOCOLO > 🖵 MESA VIRTUAL                                                |                      |            |       |                           |                                |                  |
| Processos Documentos Despachos Arquivo Consultas Relatórios                           |                      |            |       |                           |                                |                  |
| MESA VIRTUAL                                                                          |                      |            |       | PROCESSOS PENDENTES       | DE RECEBIMENTO NA              | UNIDADE 🗸        |
| Processos: Internos Externos                                                          |                      |            |       |                           |                                |                  |
| Filtros: Elebrônicos                                                                  |                      |            |       |                           |                                |                  |
| Mostrar 25 - Y Processos                                                              | 0 Itens Selecionados |            |       |                           | 8                              | • •              |
| Processo                                                                              | Enviado por          | Enviado Em | Prazo | Natureza                  | Situação                       |                  |

| UFFS - SIP/ | AC-LABORATÓRIO - Sistema Integrado de P | Patrimônio, Administração e Contratos |                      |            |            | Ajuda? Tempo de Sessão | 01:27 MUDAR DE   | SISTEMA ¥ SAT   | IR |
|-------------|-----------------------------------------|---------------------------------------|----------------------|------------|------------|------------------------|------------------|-----------------|----|
| <i>e</i> 1x |                                         | Orçamento: 2022                       |                      |            |            | 🞯 Módulos              | ≽ Abrir Chamado  | 😋 Portal Admin. |    |
| · · ·       |                                         |                                       |                      |            |            | 👷 Alterar Senha        | 💂 Mesa Virtual   |                 |    |
| 🐇 Μόρυιο    | DE PROTOCOLO > 🖵 MESA VIRTUAL           |                                       |                      |            |            |                        |                  |                 |    |
| Processos   | Documentos Despachos Arquivo Consultas  | Relatórios                            |                      |            |            |                        |                  |                 |    |
| MES/        | Cadastrar Documento                     |                                       |                      |            |            | PROCESSOS PENDENTES D  | E RECEBIMENTO NA |                 |    |
|             | Alterar Documentos                      |                                       |                      |            |            |                        |                  |                 |    |
| Processos:  | Confirmar Cancelamentos                 |                                       |                      |            |            |                        |                  |                 |    |
|             | Solicitar Novo Tipo de Documento        |                                       |                      |            |            |                        |                  |                 |    |
| Filtros: E  | Documentos Sigilosos                    |                                       |                      |            |            |                        |                  |                 |    |
|             | Modelo de Documento                     |                                       |                      |            |            |                        |                  |                 |    |
| Mostrar     | Movimentação 🔸                          |                                       | 0 Itens Selecionados |            |            |                        | 0                | o, o, *         |    |
| Proces      | Gerenciar Acesso Restrito na Unidade    |                                       | Enviado por          | Enviado Em | Prazo      | Natureza               | Situação         |                 |    |
| 23205       | Registrar Dados do Documento            |                                       | DPP (10.49.02.02)    | 27/09/2022 | INDEFINIDO | RESTRITO               | ATIVO            | Ŧ               | ÷  |
| GESTAC      | Cadastrar/Alterar Grupo Assinantes      | ES PARTICULARES - UZ3.3               |                      |            |            |                        |                  |                 |    |
|             | P. J                                    |                                       |                      |            |            |                        |                  |                 |    |

## 4. PREENCHA OS CAMPOS ASSINALADOS COM AS SEGUINTES INFORMAÇÕES:

- Tipo de Documento: F0187 – REQUISIÇÃO PARA REMESSA DE CORRESPONDÊNCIAS E VOLUME.

- Natureza do Documento: OSTENSIVO
- Assunto Detalhado: Descreva o motivo do envio da correspondência.
- Forma do Documento: Escrever Documento.

| JEES - SIPAC                                                                                   |                                                                                                    |                                                                                                    |                                                                                                    |                                                                                                    | eenelaces .                                                                                               |                                                                                  |                                          |
|------------------------------------------------------------------------------------------------|----------------------------------------------------------------------------------------------------|----------------------------------------------------------------------------------------------------|----------------------------------------------------------------------------------------------------|----------------------------------------------------------------------------------------------------|----------------------------------------------------------------------------------------------------|----------------------------------------------------------------------------------|------------------------------------------|
|                                                                                                |                                                                                                    |                                                                                                    |                                                                                                    | Orçamento: 2022                                                                                                    | 🎯 Módulos                                                                                                 | 🍗 Abrir Chamado                                                                  | 📲 Portal Admin.                          |
|                                                                                                |                                                                                                    |                                                                                                    |                                                                                                    |                                                                                                    | 👮 Alterar Senha                                                                                           | 👰 Mesa Virtual                                                                   |                                          |
| PROTOCOLO >                                                                                    | CADASTRAR DOCU                                                                                                    | MENTO > INFO                                                                                                    | ORMAR DADOS GI                                                                                                    | ERAIS                                                                                                    |                                                                                                    |                                                                                  |                                          |
| •                                                                                              |                                                                                                    |                                                                                                    | 0-0                                                                                                    | -                                                                                                    |                                                                                                    |                                                                                  |                                          |
| •                                                                                              |                                                                                                    | 2                                                                                                    | 202                                                                                                    |                                                                                                    |                                                                                                    |                                                                                  |                                          |
| Dados Gerais                                                                                   | Documento                                                                                                    | s Anexados                                                                                                    | Interessados                                                                                                    | Movimentaç                                                                                                    | ão Inicial                                                                                                | Confirmação                                                                      | Comprovante                              |
| Esta funcionalidad<br>documento, inforr<br>Os documentos a                                     | de permite o registro d<br>me os dados abaixo e s<br>vulsos da instituição de                                                                                                    | e documento avu<br>selecione a opção<br>evem ser classific                                                                                                    | lso na instituição, isl<br>Continuar >>.<br>ados quanto ao seu                                                                                                    | to é, informação que n<br>assunto abordado, ind                                                                                                    | ão demanda reunião<br>icado pelo campo <b>A</b> :                                                         | o e ordenação em proces:<br>ssunto do Documento.                                 | so. Para cadastrar um<br>Os assuntos têm |
| omo base as tab                                                                                | elas da classificação C                                                                                                    | ONARQ (Conselho                                                                                                    | Nacional de Arquiv                                                                                                    | os).                                                                                                    |                                                                                                    |                                                                                  |                                          |
| seguir, seguem                                                                                 | as tabelas referentes a                                                                                                    | às atividades mei                                                                                                    | o e fim das Instituiçõ                                                                                                    | ões Federais de Ensino                                                                                                    | Superior - IFES:                                                                                          |                                                                                  |                                          |
| Atividades-meio                                                                                | 0:                                                                                                    |                                                                                                    |                                                                                                    |                                                                                                    |                                                                                                    |                                                                                  |                                          |
| <ul> <li>Classifica</li> </ul>                                                                 | ição, temporalidade                                                                                                    | e destinação de                                                                                                    | documentos de ai                                                                                                    | rquivos                                                                                                    |                                                                                                    |                                                                                  |                                          |
|                                                                                                |                                                                                                    |                                                                                                    |                                                                                                    |                                                                                                    |                                                                                                    |                                                                                  |                                          |
| \tividades-fim:                                                                                |                                                                                                    |                                                                                                    |                                                                                                    |                                                                                                    |                                                                                                    |                                                                                  |                                          |
| Atividades-fim:<br>• Código de<br>• Tabela de                                                  | e classificação de do<br>e temporalidade e de                                                                                                    | cumentos de aro<br>stinação de doc                                                                                                    | quivos<br>umentos de arqui                                                                                                    | vo                                                                                                    |                                                                                                    |                                                                                  |                                          |
| Atividades-fim:<br>• Código de<br>• Tabela de<br>Para documentos                               | e classificação de do<br>e temporalidade e de<br>digitais, o sistema só                                                                                                    | cumentos de aro<br>stinação de doc<br>permite o anexo o                                                                                                    | quivos<br>umentos de arquiv<br>le arquivos cujo forr                                                                                                    | <b>vo</b><br>nato seja adotado pelo                                                                                                    | ) ePING - Padrões                                                                                         | de Interoperabilidade                                                            | de Governo                               |
| Atividades-fim:<br>Código de<br>Tabela de<br>Para documentos<br>Eletrônico.                    | e classificação de do<br>a temporalidade e de<br>digitais, o sistema só (                                                                                                    | cumentos de are<br>stinação de doc<br>permite o anexo o                                                                                                    | quivos<br>umentos de arquiv<br>de arquivos cujo forr                                                                                                    | <b>vo</b><br>nato seja adotado pelo                                                                                                    | ePING - Padrões                                                                                           | de Interoperabilidade                                                            | de Governo                               |
| Atividades-fim:<br>Código de<br>Tabela de<br>Para documentos<br>Eletrônico.                    | e classificação de do<br>temporalidade e de<br>digitais, o sistema só                                                                                                    | cumentos de aro<br>stinação de doc<br>permite o anexo o                                                                                                    | quivos<br>umentos de arquiv<br>le arquivos cujo forr<br>lassificações CON                                                                                                    | vo<br>nato seja adotado pelo<br>ARO                                                                                                    | ePING - Padrões                                                                                           | de Interoperabilidade                                                            | de Governo                               |
| Atividades-fim:<br>Código de<br>Tabela de<br>Para documentos<br>Eletrônico.                    | e classificação de do<br>e temporalidade e de<br>digitais, o sistema só                                                                                                    | cumentos de are<br>stinação de doc<br>permite o anexo o<br>E: Listar C                                                                                                    | quivos<br>umentos de arquiv<br>le arquivos cujo forr<br>lassificações CON.<br>DADOS                                                                                                    | vo<br>nato seja adotado pelo<br>ARQ 😢: Remover<br>DO DOCUMENTO                                                                                                 | o ePING - Padrões<br>Classificação CON                                                                    | de Interoperabilidade<br>IARQ                                                    | de Governo                               |
| Atividades-fim:<br>Código de<br>Tabela de<br>Para documentos<br>Eletrônico.                    | e classificação de do<br>e temporalidade e de<br>digitais, o sistema só<br>digitais, o sistema só<br>digitais, o so<br>digitais, o so<br>di so<br>digitais, o so<br>digitais,    | cumentos de arc<br>stinação de doc<br>permite o anexo o<br>El Listar C                                                                                                    | quivos<br>umentos de arquiv<br>le arquivos cujo forr<br>lassificações CON<br>DADOS<br>IÇÃO DE REMESSA I                                                                                                    | vo<br>nato seja adotado pelo<br>ARQ <b>3: Remover</b><br>DO DOCUMENTO<br>DE CORRESPONDÊNCI                                                                     | ePING - Padrões<br>Classificação CON                                                                      | de Interoperabilidade<br>IARQ                                                    | de Governo                               |
| Atividades-fim:<br>• Código de<br>• Tabela de<br>Para documentos<br>Eletrônico.                | e classificação de do<br>e temporalidade e de<br>digitais, o sistema só<br>digitais, o sistema só<br>digitais, o so<br>digitais, o so<br>di so<br>digitais, o so<br>digitais, o so<br>di so<br>digitais, o so<br>digitais, o | cumentos de arc<br>stinação de doc<br>permite o anexo o<br>Entre constante<br>Entre constante<br>F0187 - REQUIS                                                                                             | quivos<br>umentos de arquiv<br>le arquivos cujo forr<br>lassificações CON<br>DADOS<br>IÇÃO DE REMESSA I                                                                                                    | VO<br>nato seja adotado pelo<br>ARQ <b>3: Remover</b><br>DO DOCUMENTO<br>DE CORRESPONDÊNCI                                                                     | ePING - Padrões<br>Classificação CON<br>AS E VOLUMES                                                      | de Interoperabilidade<br>IARQ                                                    | de Governo                               |
| Atividades-fim:<br>• Código de<br>• Tabela de<br>Para documentos<br>Eletrônico.                | e classificação de do<br>e temporalidade e de<br>digitais, o sistema só<br>Tipo do Documento: *<br>assificação CONARQ:<br>ureza do Documento: *                                                                                                    | cumentos de arr<br>stinação de doc<br>permite o anexo o<br>Entre construir<br>F0187 - REQUIS                                                                                                    | quivos<br>umentos de arquiv<br>le arquivos cujo forr<br>lassificações CON.<br>DADOS<br>IÇÃO DE REMESSA I                                                                                                    | VO<br>nato seja adotado pelo<br>ARQ S: Remover<br>DO DO CUMENTO<br>DE CORRESPONDÊNCI                                                                           | o ePING - Padrões<br>Classificação CON<br>AS E VOLUMES                                                    | de Interoperabilidade<br>IARQ                                                    | de Governo                               |
| Atividades-fim:<br>• Código de<br>• Tabela de<br>Para documentos<br>Eletrônico.                | e classificação de do<br>e temporalidade e de<br>digitais, o sistema só<br>Tipo do Documento: *<br>assificação CONARQ:<br>ureza do Documento: *                                                                                                    | cumentos de arr<br>stinação de doc<br>permite o anexo o<br>Elistar C<br>F0187 - REQUIS<br>OSTENSIVO                                                                                                    | quivos<br>umentos de arquiv<br>le arquivos cujo forr<br>lassificações CON.<br>DADOS<br>IÇÃO DE REMESSA (<br>CARDEREMESSA (<br>CARDER                                                                                                | vo<br>nato seja adotado pelo<br>ARQ C: Remover<br>DO DO CUMENTO<br>DE CORRESPONDÊNCI                                                                           | o ePING - Padrões<br>Classificação CON<br>AS E VOLUMES                                                    | de Interoperabilidade<br>IARQ                                                    | de Governo                               |
| Atividades-fim:<br>• Código de<br>• Tabela de<br>Para documentos<br>Eletrônico.                | e classificação de do<br>a temporalidade e de<br>digitais, o sistema só<br>Tipo do Documento: *<br>assificação CONARQ:<br>ureza do Documento: *                                                                                                    | cumentos de arrestinação de doc<br>permite o anexo o<br>EL Listar C<br>F0187 - REQUIS<br>OSTENSIVO<br>Ostensivo:<br>consulta na                                                                             | quivos<br>umentos de arquiv<br>le arquivos cujo forr<br>lassificações CON.<br>DADOS<br>IÇÃO DE REMESSA I<br>documento cujo teor o<br>área pública do sistem                                                                                                    | vo<br>nato seja adotado pelo<br>ARQ S: Remover<br>DO DOCUMENTO<br>DE CORRESPONDÊNCI<br>deve ser do conhecimento<br>na.                                         | o ePING - Padrões<br>Classificação CON<br>AS E VOLUMES<br>o do público em geral o                         | de Interoperabilidade<br>IARQ<br>e ficará disponível para                        | de Governo                               |
| Atividades-fim:<br>• Código de<br>• Tabela de<br>Para documentos<br>Eletrônico.<br>Cla         | e classificação de do<br>a temporalidade e de<br>digitais, o sistema só<br>Tipo do Documento: *<br>assificação CONARQ:<br>ireza do Documento: *                                                                                                    | cumentos de arrestinação de doc<br>permite o anexo o<br>EListar C<br>F0187 - REQUIS<br>OSTENSIVO<br>OSTENSIVO<br>Ostensivo:<br>consulta na<br>Documentos                                                    | quivos<br>umentos de arquiv<br>le arquivos cujo forr<br>lassificações CON.<br>DADOS<br>IÇÃO DE REMESSA I<br>documento cujo teor o<br>área pública do sistem<br>s que contiverem infor                                                                                                    | VO<br>mato seja adotado pelo<br>ARQ S: Remover<br>DO DOCUMENTO<br>DE CORRESPONDÊNCI<br>deve ser do conhecimentu<br>ia.<br>mações pessoais (CPF,                | o ePING - Padrões<br>Classificação CON<br>AS E VOLUMES<br>o do público em geral o<br>RG, dados bancários, | de Interoperabilidade<br>IARQ<br>e ficará disponível para<br>endereço) devem ser | de Governo                               |
| Atividades-fim:<br>• Código de<br>• Tabela de<br>Para documentos<br>Eletrônico.                | e classificação de do<br>e temporalidade e de<br>digitais, o sistema só<br>Tipo do Documento: *<br>assificação CONARQ:<br>ureza do Documento: *                                                                                                    | FO187 - REQUIS<br>OSTENSIVO                                                                                                    | quivos<br>umentos de arquiv<br>le arquivos cujo forr<br>lassificações CON.<br>DADOS<br>IÇÃO DE REMESSA I<br>documento cujo teor o<br>área pública do sistem<br>s que contiverem infor<br>como RESTRITO.                                                                                                    | vo<br>nato seja adotado pelo<br>ARQ S: Remover<br>DO DOCUMENTO<br>DE CORRESPONDÊNCI<br>deve ser do conhecimento<br>ia.<br>mações pessoais (CPF,                | o ePING - Padrões<br>Classificação CON<br>AS E VOLUMES<br>o do público em geral o<br>RG, dados bancários, | de Interoperabilidade                                                            | de Governo                               |
| Atividades-fim:<br>• Código de<br>• Tabela de<br>Para documentos<br>Eletrônico.                | e classificação de do<br>a temporalidade e de<br>digitais, o sistema só<br>Tipo do Documento: *<br>assificação CONARQ:<br>ireza do Documento: *                                                                                                    | cumentos de are<br>stinação de doc<br>permite o anexo o<br>E Listar C<br>F0187 - REQUIS<br>OSTENSIVO<br>OSTENSIVO<br>Cossulta na<br>Documentos<br>cadastrados<br>Descreva o moti                            | quivos<br>umentos de arquiv<br>le arquivos cujo forr<br>lassificações CON<br>DADOS<br>IÇÃO DE REMESSA I<br>documento cujo teor o<br>área pública do sistem<br>s que contiverem infor<br>como RESTRITO.                                                                                                    | vo<br>mato seja adotado pelo<br>ARQ S: Remover<br>DO DOCUMENTO<br>DE CORRESPONDÊNCI<br>deve ser do conhecimentu<br>ia.<br>mações pessoais (CPF,<br>ispondência | o ePING - Padrões<br>Classificação CON<br>AS E VOLUMES<br>o do público em geral o<br>RG, dados bancários, | de Interoperabilidade                                                            | de Governo                               |
| Atividades-fim:<br>• Código de<br>• Tabela de<br>Para documentos<br>Eletrônico.                | e classificação de do<br>a temporalidade e de<br>digitais, o sistema só<br>Tipo do Documento: *<br>assificação CONARQ:<br>rreza do Documento: *                                                                                                    | cumentos de arc<br>stinação de doc<br>permite o anexo o<br>EListar C<br>F0187 - REQUIS<br>OSTENSIVO<br>OSTENSIVO<br>OSTENSIVO<br>Costensivo:<br>consulta na<br>Documentos<br>cadastrados<br>Descreva o moti | quivos<br>umentos de arquiv<br>le arquivos cujo forr<br>lassificações CON<br>DADOS<br>IÇÃO DE REMESSA I<br>documento cujo teor o<br>área pública do sistem<br>s que contiverem infor<br>como RESTRITO.<br>vo do envio da corre<br>es/0 digitados)                                                                                                    | vo<br>nato seja adotado pelo<br>ARQ S: Remover<br>DO DOCUMENTO<br>DE CORRESPONDÊNCI<br>deve ser do conhecimento<br>la.<br>mações pessoais (CPF,<br>spondência  | o ePING - Padrões<br>Classificação CON<br>AS E VOLUMES<br>o do público em geral o<br>RG, dados bancários, | de Interoperabilidade                                                            | de Governo                               |
| Atividades-fim:<br>• Código de<br>• Tabela de<br>Para documentos<br>Eletrônico.<br>Cla<br>Natu | e classificação de do<br>e temporalidade e de<br>digitais, o sistema só<br>Tipo do Documento: *<br>assificação CONARQ:<br>rreza do Documento: *                                                                                                    | cumentos de arc<br>stinação de doc<br>permite o anexo o<br>il: Listar C<br>F0187 - REQUIS<br>OSTENSIVO<br>OSTENSIVO<br>Ostensivo:<br>consulta na<br>Documentos<br>cadastrados<br>Descreva o moti            | quivos<br>umentos de arquiv<br>le arquivos cujo forr<br>lassificações CON.<br>DADOS<br>IÇÃO DE REMESSA I<br>CONTRESSA I<br>CONTRESSA I | VO<br>nato seja adotado pelo<br>ARQ C: Remover<br>DO DOCUMENTO<br>DE CORRESPONDÊNCI<br>deve ser do conhecimento<br>na.<br>mações pessoais (CPF,<br>espondência | ePING - Padrões<br>Classificação CON<br>AS E VOLUMES<br>o do público em geral o<br>RG, dados bancários,   | de Interoperabilidade                                                            | de Governo                               |
| Atividades-fim:<br>• Código de<br>• Tabela de<br>Para documentos<br>Eletrônico.<br>Cla<br>Natu | e classificação de do<br>e temporalidade e de<br>digitais, o sistema só d<br>Tipo do Documento: *<br>assificação CONARQ:<br>rreza do Documento: *<br>Assunto Detalhado: *<br>Observações:                                                                                                    | cumentos de arc<br>stinação de doc<br>permite o anexo o<br>initia initia initia initia de la<br>F0187 - REQUIS<br>(OSTENSIVO<br>Ostensivo:<br>consulta na<br>Documentos<br>cadastrados<br>Descreva o moti   | quivos<br>umentos de arquiv<br>le arquivos cujo forr<br>lassificações CON.<br>DADOS<br>IÇÃO DE REMESSA I<br>CONTRESSA I<br>CONTRESSA I | VO<br>nato seja adotado pelo<br>ARQ C: Remover<br>DO DOCUMENTO<br>DE CORRESPONDÊNCI<br>deve ser do conhecimento<br>ia.<br>mações pessoais (CPF,<br>espondência | ePING - Padrões<br>Classificação CON<br>AS E VOLUMES<br>o do público em geral o<br>RG, dados bancários,   | de Interoperabilidade                                                            | de Governo                               |
| Atividades-fim:<br>Código de<br>Tabela de<br>Para documentos<br>Eletrônico.<br>Cla<br>Natu     | e classificação de do<br>e temporalidade e de<br>digitais, o sistema só<br>Tipo do Documento: *<br>assificação CONARQ:<br>ireza do Documento: *<br>Assunto Detalhado: *<br>Observações:                                                                                                    | cumentos de arrestinação de doc<br>permite o anexo o<br>ELESTRO<br>F0187 - REQUIS<br>OSTENSIVO<br>OSTENSIVO<br>COSTENSIVO<br>Consulta na<br>Documentos<br>cadastrados<br>Descreva o moti                    | quivos<br>umentos de arquiv<br>le arquivos cujo forr<br>lassificações CON<br>DADOS<br>IÇÃO DE REMESSA I<br>CADOS<br>IÇÃO DE REMESSA I<br>documento cujo teor o<br>área pública do sistem<br>s que contiverem infor<br>como RESTRITO.<br>vo do envio da corre<br>es/0 digitados)                                                                                                    | VO<br>nato seja adotado pelo<br>ARQ S: Remover<br>DO DOCUMENTO<br>DE CORRESPONDÊNCI<br>deve ser do conhecimenti<br>la.<br>mações pessoais (CPF,<br>espondência | ePING - Padrões<br>Classificação CON<br>AS E VOLUMES<br>o do público em geral o<br>RG, dados bancários,   | de Interoperabilidade                                                            | de Governo                               |
| Atividades-fim:<br>• Código de<br>• Tabela de<br>Para documentos<br>Eletrônico.<br>Cla<br>Natu | e classificação de do<br>e temporalidade e de<br>digitais, o sistema só<br>Tipo do Documento: *<br>assificação CONARQ:<br>ireza do Documento: *<br>Assunto Detalhado: *<br>Observações:                                                                                                    | cumentos de arristinação de doc<br>permite o anexo o<br>ELESTRO<br>F0187 - REQUIS<br>OSTENSIVO<br>OSTENSIVO<br>OSTENSIVO<br>Consulta na<br>Documentos<br>cadastrados<br>Descreva o moti<br>(1000 caractere  | quivos<br>umentos de arquiv<br>le arquivos cujo forr<br>lassificações CON.<br>DADOS<br>IÇÃO DE REMESSA I<br>Carea pública do sistem<br>s que contiverem infor<br>como RESTRITO.<br>vo do envio da corre<br>es/0 digitados)                                                                                                    | VO<br>nato seja adotado pelo<br>ARQ S: Remover<br>DO DOCUMENTO<br>DE CORRESPONDÊNCI<br>deve ser do conhecimentu<br>ia.<br>mações pessoais (CPF,<br>ispondência | ePING - Padrões<br>Classificação CON<br>AS E VOLUMES<br>o do público em geral o<br>RG, dados bancários,   | de Interoperabilidade                                                            | de Governo                               |

5. Quando abrir o campo para escrever documento, clique em CARREGAR MODELO, depois em OK.

| (/UU caracteres/U digitados)<br>Forma do Documento: * 🖲 Escrever Documento 🗌 Anexar Documento Digital                                                                                                    |
|----------------------------------------------------------------------------------------------------|
| ESCREVER DOCUMENTO                                                                                                    |
| ATENÇÃO: evitar copiar e colar textos já formatados, pois os mesmos acabam gerando erros de formatação ao imprimir o documento, o ideal seria copiar apenas<br>o texto e realizar a formatação abaixo ou carregar de algum modelo existente. |
| CARREGAR MODELO CARREGAR MODELO UNIDADE                                                                                                    |
| Arquivo 🕶 Editar 🕶 Inserir 👻 Visualizar 👻 Formatar 👻 Tabela 💌                                                                                                    |

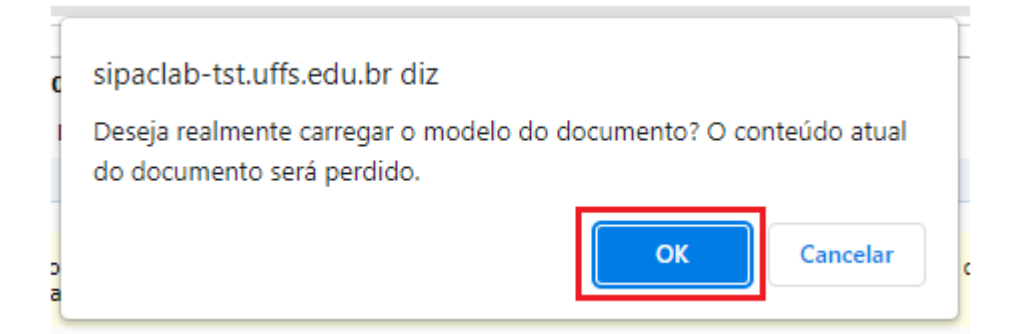

# 6. Agora preencha o documento com as informações solicitadas sobre o servidor e o envio da correspondência.

| CAMPUS:                   | Laranjeiras do Sul                                                                                                    |
|---------------------------|----------------------------------------------------------------------------------------------------|
| SETOR:                    | Coordenação Administrativa                                                                                                 |
| SERVIDOR<br>REQUISITANTE: | Nome do Servido                                                                                                    |
| QUANTIDADE                | DESCRIÇÃO SERVIÇO                                                                                                    |
|                           | CARTA COMERCIAL SIMPLES                                                                                                    |
|                           | CARTA COMERCIAL REGISTRADA ( ) SEM AR ( ) AR ELETRÔNICO ( ) AR FÍSICO                                                      |
| 01                        | SEDEX (x) SEM AR ( ) AR ELETRÔNICO ( ) AR FÍSICO                                                                           |
|                           | ENCOMENDA PAC MINI ( ) SEM AR ( ) AR ELETRÔNICO ( ) AR FÍSICO                                                              |
|                           | ENCOMENDA PAC ( ) SEM AR ( ) AR ELETRÔNICO ( ) AR FÍSICO                                                                   |
|                           | TELEGRAMA                                                                                                    |
|                           | EXPORTA FÁCIL EXPRESSO - INTERNACIONAL<br>(Verificar orientações de postagem na Instrução Normativa nº 41/PROAD/UFFS/2021) |
|                           | LOGÍSTICA REVERSA<br>(Verificar orientações de postagem na Instrução Normativa nº 41/PROAD/UFFS/2021)                      |
| lustificativa da remess   | a e informação do conteúdo:                                                                                                |

7. Depois de preencher o documento, é necessário assiná-lo. Vá em ADICIONAR ASSINANTE, em seguida MINHA ASSINATURA.

| me e endereço completos do Destinatário:                                        | Adicionar Assinante               |
|---------------------------------------------------------------------------------|-----------------------------------|
|                                                                                 | Minha Assinatura                  |
|                                                                                 | Servidor da Unidade               |
|                                                                                 | Servidor de Outra Unidade         |
|                                                                                 | Terceirizado                      |
|                                                                                 | Externo                           |
|                                                                                 | Discente                          |
| 🗙: Remover Assinante 🛛 🌔: Pend. de Autenticação 🛛 🌑: Assinado pelo Autenticador | Solicitar Indicação de Assinantes |
| SSINANTES DO DOCUMENTO Assina                                                   | Grupo de Assinantes               |
| Nenhum assinante adicionado                                                     |                                   |
| Cancelar Continuar >>                                                           |                                   |
| * Campos de preenchimento obrigatório.                                          |                                   |

8. Vá em ASSINAR, adicione a função do servidor no + verde, selecione a função na  $\rightarrow$  verde, depois INSIRA A SENHA.

|               |                     | Assinatura de Documento                                                                                               | X |
|---------------|---------------------|----------------------------------------------------------------------------------------------------|---|
|               |                     |                                                                                                    |   |
| Abaixo, confi | irme sua assinatura | informando para qual função deseja assinar o documento e, posteriormente, sua senha do sistema.                       |   |
|               |                     | Autoiner Franke, A. Branner Franke                                                                                    |   |
|               | a: Servido          | 🤍: Adicionar Função 🔍: Remover Função<br>- 🌁: Responsável Unidade 📲: Terceirizado 🍰: Discente 闥: Indicação em Unidade |   |
|               |                     | Minhas Assinaturas                                                                                                    | _ |
| Assinaturas   |                     |                                                                                                    |   |
| 🔽 🚨 Fu        | nção Não Informad   | la                                                                                                    |   |
|               |                     | Senha: *                                                                                                    |   |
|               |                     | Confirmar Cancelar                                                                                                    |   |
|               |                     |                                                                                                    |   |
|               |                     | ×                                                                                                    |   |
|               |                     |                                                                                                    |   |
|               |                     |                                                                                                    | [ |
|               |                     | Escoiner Função de Assinaturas                                                                                        | l |
|               |                     |                                                                                                    |   |
| Abaixo, esc   | olha a função pa    | ra qual deseja assinar os documento selecionados.                                                                     |   |
|               |                     | Au Salasianar Euroão                                                                                                  |   |
|               |                     |                                                                                                    |   |
| Tipo da F     | uncão Den           | MINHAS FUNÇOES DE ASSINATURA                                                                                          | - |
| CARG          | 30<br>30            |                                                                                                    |   |
| ATIVID        | ADE                 |                                                                                                    | Ô |
|               |                     |                                                                                                    |   |
| ATIVID        | ADE                 |                                                                                                    | Ś |
|               |                     | _                                                                                                    |   |
|               |                     |                                                                                                    |   |

|          | Assinatura de Documento                                                                                                    | × Id | a |
|----------|----------------------------------------------------------------------------------------------------|------|---|
| n        | Abaixo, confirme sua assinatura informando para qual função deseja assinar o documento e, posteriormente, sua senha do sistema. | OS   | s |
| <u>c</u> | ः Adicionar Função                                                                                                    |      |   |
|          | Minhas Assinaturas                                                                                                    | -    |   |
|          | Assinaturas                                                                                                    |      |   |
| i,       | 🗹 🕈 Função Não Informada                                                                                                    |      |   |
| e        | Senha: *                                                                                                    |      |   |
| (6       | Confirmar Cancelar                                                                                                    | n    | 0 |
|          | ×                                                                                                    |      |   |

9. Também é preciso que o COORDENADOR ACADÊMICO, autorize sua requisição, portanto, precisará da assinatura do mesmo no documento.

Para isso vá novamente em ADICIONAR ASSINANTE e em SERVIDOR DE OUTRA UNIDADE, insira o nome do Coordenador Acadêmico do Campus e CONFIRME.

|                                                                                |    | Adicionar Assinante               |  |
|--------------------------------------------------------------------------------|----|-----------------------------------|--|
|                                                                                | 2  | Minha Assinatura                  |  |
|                                                                                | 2  | Servidor da Unidade               |  |
|                                                                                | 2  | Servidor de Outra Unidade         |  |
|                                                                                | 8  | Terceirizado                      |  |
|                                                                                | -  | Externo                           |  |
| Palavras                                                                       | 2  | Discente                          |  |
|                                                                                |    | Solicitar Indicação de Assinantes |  |
| 🗙: Remover Assinante 🛛 🤜: Pend. de Autenticação 🚽 💭 Assinado pelo Autenticador | 87 | Grupo de Assinantes               |  |
| ASSINANTES DO DOCUMENTO Assinar Adicionar Assinant                             | e  |                                   |  |
|                                                                                |    |                                   |  |
| Assistura de Desumente                                                         |    |                                   |  |
| Assinatura de Documento                                                        |    |                                   |  |
|                                                                                |    |                                   |  |
| Consulte no formulário abaixo por servidores de outras unidades.               |    |                                   |  |
|                                                                                |    |                                   |  |
| Buscar Assinantes de Outra Unidade                                             |    |                                   |  |
| Nome do Servidor: *                                                            |    |                                   |  |
| Adicionar Assinante                                                            |    |                                   |  |
|                                                                                |    |                                   |  |
|                                                                                |    |                                   |  |
|                                                                                |    |                                   |  |
| ×                                                                              |    |                                   |  |
|                                                                                |    |                                   |  |
|                                                                                |    |                                   |  |
|                                                                                |    |                                   |  |
|                                                                                |    |                                   |  |
|                                                                                |    |                                   |  |

10. Depois de adicionadas as duas assinaturas, clique em CONTINUAR.

| 🗙: Remover Assinante    | Pend. de Autenticação | Assinado pelo Autenticador  |
|-------------------------|-----------------------|-----------------------------|
| Assinantes do Documento |                       | Assinar Adicionar Assinante |
|                         |                       |                             |
|                         | Cancelar Continuar >> |                             |

### 11. Em DOCUMENTOS ANEXADOS, não faça nada, só CONTINUE.

| A                                           |                                                      |                             | <b>(</b>                        |                               |                      |
|---------------------------------------------|------------------------------------------------------|-----------------------------|---------------------------------|-------------------------------|----------------------|
| Dados Gerais                                | Documentos Anexados                                  | Interessados                | Movimentação Inicial            | Confirmação                   | Comprovante          |
|                                             |                                                      |                             | 3                               |                               |                      |
| Neste passo poderão<br>sessão de cadastramo | ser anexados arquivos ao docum<br>ento de documento. | ento que está sendo cadastr | ado. Na parte inferior da págin | a serão mostrados os arquivos | incluídos durante su |
|                                             |                                                      | DADOS DO ARQUIN             | /O A SER ANEXADO                |                               |                      |
|                                             | Nome do Arquivo: 🖈                                   |                             |                                 |                               |                      |
|                                             |                                                      |                             |                                 |                               |                      |
|                                             | Descrição: 🖈                                         |                             |                                 |                               |                      |
|                                             |                                                      |                             |                                 |                               |                      |
|                                             | (4000                                                | caracteres/0 digitados)     |                                 |                               |                      |
|                                             | Arquivo: 🖈 Escolt                                    | er ficheiro Nenhum ficheiro | selecionado (Formatos de        | Arquivos Permitidos)          |                      |
|                                             |                                                      | An                          | exar                            |                               |                      |
|                                             |                                                      |                             |                                 |                               |                      |
|                                             |                                                      | 🔍: Visualizar Arquivo       | 🥶: Excluir Documento            |                               |                      |
|                                             |                                                      | ARQUIVOS ANEXAD             | OS AO DOCUMENTO                 |                               |                      |
| me do Arquivo                               |                                                      | Descri                      | ăo                              | Arquivo                       |                      |
|                                             |                                                      | Nenhum Arg                  | uivo Anexado.                   |                               |                      |
|                                             |                                                      | << Voltar Cance             | lar Continuar >>                |                               |                      |
|                                             |                                                      | 🛊 Campos de preenchiment    | ob <mark>rigatória.</mark>      |                               |                      |
|                                             |                                                      |                             |                                 |                               |                      |
|                                             |                                                      | Prot                        | ocolo                           |                               |                      |

# 12. Em INTERESSADOS, adicione o SERVIDOR e em Notificar Interessado, selecione NÃO. Depois clique em INSERIR e CONTINUAR.

| NDERSON IVAN NAVA                                                                                | SORATORIO - Sistema                                                                                                    | Integrado de Patrimoni                                                                                                    | Organistração de                                                          | Módulos                                                 | Abrir Chamado | Portal Admin    |
|--------------------------------------------------------------------------------------------------|----------------------------------------------------------------------------------------------------|----------------------------------------------------------------------------------------------------|---------------------------------------------------------------------------|---------------------------------------------------------|---------------|-----------------|
| ASSESSORIA DE GESTÃO                                                                             | D, ADMINISTRAÇÃO E SER (10.4                                                                                                    | 2.10.03)                                                                                                    | Orçamento: 2022                                                           | Alterar Senha                                           | Mesa Virtual  | - Portal Admin. |
|                                                                                                  | ASTRAR DOCUMENTO > I                                                                                                    | NEORMAR INTERESSAL                                                                                                    |                                                                           | an<br>ITO                                               |               |                 |
| PROTOCOLO > CAD                                                                                  | ASTRAR DOCOMENTO > 1                                                                                                    | TORMAR INTERESSAL                                                                                                    |                                                                           |                                                         |               |                 |
| 0                                                                                                |                                                                                                    |                                                                                                    |                                                                           |                                                         |               | $\bigcirc$      |
| Dados Gerais                                                                                     | Documentos Anexados                                                                                                    | Interessados                                                                                                    | Movimentaç                                                                | io Inicial (                                            | Confirmação   | Comprovante     |
| Aluno: Alunos (     Credor: Pessoa     Unidade: Uma     Outros: Público Após inserir todos os ir | iaores da Universidade, onde se<br>que serão identificados pela ma<br>s físicas ou Jurídicas que são in<br>unidade da instituição;<br>o Externo, órgãos internacionais<br>nteressados desejados, prossiga | rao identificados pela ma<br>trícula;<br>teressados no documento<br>; ou qualquer outro interes<br>a o cadastro do documento | tricula SIAPE (Sem (<br>);<br>ssado que não se ad<br>o selecionando a ope | eque aos citados acin<br>ão <b>"Continuar &gt;&gt;"</b> | ıa.           |                 |
|                                                                                                  | Categoria: 🔘                                                                                                    | Servidor Aluno                                                                                                    |                                                                           | Unidade Out                                             | ros           |                 |
| SER                                                                                              | VIDOR                                                                                                    |                                                                                                    |                                                                           |                                                         |               |                 |
|                                                                                                  | Servidor: *                                                                                                    |                                                                                                    |                                                                           |                                                         |               |                 |
| Notifi                                                                                           | icar Interessado: 🖈 🔿 sim 🤇                                                                                                    | Não                                                                                                    |                                                                           |                                                         |               |                 |
| Hota                                                                                             |                                                                                                    |                                                                                                    | Inserir                                                                   |                                                         |               |                 |
|                                                                                                  |                                                                                                    | * Campos de preenchim                                                                                                    | ento obrigatório.                                                         |                                                         |               |                 |
|                                                                                                  |                                                                                                    |                                                                                                    |                                                                           |                                                         |               |                 |
|                                                                                                  |                                                                                                    | खिः Exc                                                                                                    | luir Interessado                                                          |                                                         |               |                 |
|                                                                                                  |                                                                                                    | INTERESSADOS INSE                                                                                                    | RIDOS NO DOCUM                                                            | енто (О)                                                |               |                 |
|                                                                                                  | la                                                                                                    | lentificador Nome                                                                                                    |                                                                           | E-mail                                                  | Тіро          |                 |
|                                                                                                  |                                                                                                    | Nenhum Int                                                                                                    | teressado Inserido.                                                       |                                                         |               |                 |
|                                                                                                  |                                                                                                    | << Voltar Ca                                                                                                    | nceiar Continuar                                                          | >>                                                      |               |                 |
|                                                                                                  |                                                                                                    | P                                                                                                    | rotocolo                                                                  |                                                         |               |                 |

SIPAC-LABORATÓRIO | Secretaria Especial de TI - https://ati.uffs.edu.br | Copyright © 2005-2022 - UFRN - srv-sigapllab-tst-01.uffs.edu.br.srv-sigapllab-tst-01 - v5.14.7

13. Em MOVIMENTAÇÃO INICIAL, insira o código **10.42.10.15 – Serviço de Expedição e Protocolo – Laranjeiras do Sul** e em "Continuar".

| Dados Gerais       | Documentos Anexados        | Interessados                                                                                                    | Movimentação Inicial                                                                                                    | Confirmação                                                                                                    | Comprovante |
|--------------------|----------------------------|----------------------------------------------------------------------------------------------------|----------------------------------------------------------------------------------------------------|----------------------------------------------------------------------------------------------------|-------------|
| se passo devem ser | informados os dados da mov | imentação inicial do docume                                                                                                    | ento.                                                                                                    |                                                                                                    |             |
|                    |                            |                                                                                                    |                                                                                                    |                                                                                                    |             |
|                    |                            | MOVIMENT                                                                                                    | AÇÃO INICIAL                                                                                                    |                                                                                                    |             |
|                    | Orige                      | m Interna: 🔹 🔿 Outra Uni                                                                                                    | idade 🔍 Própria Unidade                                                                                                    |                                                                                                    |             |
| dos da Movim       | ENTAÇÃO                    |                                                                                                    |                                                                                                    |                                                                                                    |             |
|                    | Unidade de Origem: ASS     | SESSORIA DE GESTÃO, ADM                                                                                                    | INISTRAÇÃO E SERVIÇOS - LA                                                                                                    | RANJEIRAS DO SUL (10.42.10.03)                                                                                                    | )           |
|                    | Unidade de Destino: * 10   | 42 10 15 SERVICO DE EX                                                                                                    |                                                                                                    | NIEIRAS DO SUL (10.42.10.15)                                                                                                    |             |
| Tempo Esperado     | a Unidade de Destino:      | E SEGURAN<br>SERVIÇO<br>E SERVIÇO<br>E TECNOLO<br>E TECNOLO<br>E TERCEIRIZ<br>DIÁRIAS - LAI<br>E DIÁRIAS - LAI<br>E DIREÇÃO CAI | ÇA DO TRABALHO - LARANJEIRA<br>DE EXPEDIÇÃO E PROTOCOLO - I<br>DE TRANSPORTE - LARANJEIRAS<br>GIA DA INFORMAÇÃO - LARANJE<br>ZADOS - LARANJEIRAS DO SUL (10.42.11)<br>MPUS LARANJEIRAS DO SUL - N. | AS DO SUL (10.42.10.14)<br>LARANJEIRAS DO SUL (10.42.10.15)<br>S DO SUL (1042.10.16)<br>IRAS DO SUL (10.42.10.17)<br>10.42.10.18)<br>ÃO USAR (10.42.12) |             |
|                    | Urgente: 🔘                 | Sim 🖲 Não                                                                                                    |                                                                                                    |                                                                                                    |             |
| INFORMAR DES       | PACHO                      |                                                                                                    |                                                                                                    |                                                                                                    |             |
|                    |                            | << Voltar Can                                                                                                    | celar Continuar >>                                                                                                    |                                                                                                    |             |
|                    |                            |                                                                                                    |                                                                                                    |                                                                                                    |             |

14. Em CONFIRMAÇÃO, verifique as informações e CONFIRME.

| U                                                               |                                                                                                    |                                                                 | •                                                                                    |                                      |             |
|-----------------------------------------------------------------|----------------------------------------------------------------------------------------------------|-----------------------------------------------------------------|--------------------------------------------------------------------------------------|--------------------------------------|-------------|
| Dados Gerais                                                    | Documentos Anexados                                                                                                    | Interessados                                                    | Movimentação Inicial                                                                 | Confirmação                          | Comprovante |
| onfira todos os dados d                                         | o documento abaixo antes de co                                                                                                    | onfirmar o cadastro.                                            |                                                                                      |                                      |             |
|                                                                 |                                                                                                    | DADOS DO                                                        | DOCUMENTO                                                                            |                                      |             |
| Tipo de<br>Assunto de<br>Assun<br>Natureza de<br>Uni<br>Data de | <ul> <li>Documento: F0187 - REQUIS<br/>Subtipo:</li> <li>Documento:</li> <li>to Detalhado: Descreva o moti</li> <li>Documento: OSTENSIVO<br/>dade Origem: ASSGA5 - LS (1(<br/>Documento: 15/12/2022</li> <li>Observacões:</li> </ul> | IÇÃO DE REMESSA DE C<br>vo do envio da correspor<br>0.42.10.03) | ORRESPONDÊNCIAS E VOLUMES<br>Idência                                                 |                                      |             |
| SSINANTES DO DO                                                 | CUMENTO                                                                                                    |                                                                 |                                                                                      |                                      |             |
| Assinante                                                       |                                                                                                    | Unidade                                                         |                                                                                      |                                      | Situação    |
| Matricula: 1792663                                              |                                                                                                    | ASSGAS - LS (10.4                                               | 42.10.03)                                                                            |                                      | ASSINADO EM |
|                                                                 |                                                                                                    | Pré-Visuali                                                     | zar Documento                                                                        |                                      |             |
| _                                                               | ERIDOS AO DOCUMENTO (                                                                                                    | 1)                                                              |                                                                                      |                                      |             |
| INTERESSADOS INS                                                | Identificador Nome                                                                                                    |                                                                 |                                                                                      | E-mail                               | Тіро        |
| INTERESSADOS INS                                                |                                                                                                    |                                                                 |                                                                                      |                                      | Oracidas    |
| INTERESSADOS INS                                                | 1792663                                                                                                    |                                                                 |                                                                                      |                                      | Servidor    |
| INTERESSADOS INS<br>Dados da Movime                             | 1792663<br>NTAÇÃO                                                                                                    |                                                                 |                                                                                      |                                      | Servidor    |
| INTERESSADOS INS<br>Dados da Movime                             | 1792663<br>NTAÇÃO<br>Urgente: Não                                                                                                    |                                                                 |                                                                                      |                                      | Servidor    |
| NTERESSADOS INS<br>)ados da Movime<br>Unidae                    | 1792663<br>NTAÇÃO<br>Urgente: Não<br>Je de Origem: ASSESSORIA DE                                                                                                    | E GESTÃO, ADMINISTRA                                            | ÇÃO E SERVIÇOS - LARANJEIRAS                                                         | <br>5 DO SUL (10.42.10.03)           | Servicor    |
| nteressados Ins<br>)ados da Movime<br>Unidac<br>Unidac          | 1792663<br>NTAÇÃO<br>Urgente: Não<br>1e de Origem: ASSESSORIA DE<br>le de Destino: SERVIÇO DE EX                                                                                                    | E GESTÃO, ADMINISTRA(<br>PEDIÇ <u>ÃO E PROTOCO</u> LO           | ÇÃO E SERVIÇOS - LARANJEIRAS<br>- LARANJEIRAS DO SUL (10.42.                         | <br>: DO SUL (10.42.10.03)<br>10.15) | Servidor    |
| INTERESSADOS INS<br>Dados da Movime<br>Unidad<br>Unidad         | 1792663<br>NTAÇÃO<br>Urgente: Não<br>de de Origem: ASSESSORIA DE<br>le de Destino: SERVIÇO DE EX                                                                                                    | E GESTÃO, ADMINISTRA<br>PEDIÇÃO E PROTOCOLO<br>Confirmar <      | ÇÃO E SERVIÇOS - LARANJEIRAS<br>- LARANJEIRAS DO SUL (10.42.;<br>< Voltar   Cancelar | <br>: DO SUL (10.42.10.03)<br>10.15) | Servidor    |

14. Tudo pronto, sua requisição foi encaminhada.

| • Documente                                                                                     | o Eletrônico cadastrado(a) con                                                                                                    | i sucesso!                                                                                |                                                                                                    |                                            |                                             |
|-------------------------------------------------------------------------------------------------|----------------------------------------------------------------------------------------------------|-------------------------------------------------------------------------------------------|----------------------------------------------------------------------------------------------------|--------------------------------------------|---------------------------------------------|
| 1                                                                                               |                                                                                                    |                                                                                           | <b>(</b>                                                                                             |                                            |                                             |
| Dados Gerais                                                                                    | Documentos Anexados                                                                                                    | Interessados                                                                              | Movimentação Inicial                                                                                 | Confirmação                                | Comprovante                                 |
|                                                                                                 |                                                                                                    |                                                                                           | DOCUMENTO                                                                                            |                                            |                                             |
|                                                                                                 | Número: 1/2022                                                                                                    | DADOS DO                                                                                  | DOCOMENTO                                                                                            |                                            |                                             |
|                                                                                                 | Protocolo: 23205.032092/2                                                                                                    | 2022-18                                                                                   |                                                                                                    |                                            |                                             |
| Origem                                                                                          | do Documento: Interno                                                                                                    |                                                                                           |                                                                                                    |                                            |                                             |
| _                                                                                               | Ano: 2022                                                                                                    |                                                                                           |                                                                                                    |                                            |                                             |
| Tipo                                                                                            | do Documento: F0187 - REQUIS                                                                                                    | IÇÃO DE REMESSA DE C                                                                      | ORRESPONDÊNCIAS E VOLUMES                                                                            |                                            |                                             |
| Assunto                                                                                         | do Documento:                                                                                                    |                                                                                           |                                                                                                    |                                            |                                             |
| Assu                                                                                            | Into Detalhado: Descreva o moti                                                                                                    | vo do envio da correspoi                                                                  | ndência                                                                                              |                                            |                                             |
| Natureza                                                                                        | do Documento: OSTENSIVO                                                                                                    |                                                                                           |                                                                                                    |                                            |                                             |
| U                                                                                               | nidade Origem: ASSGAS - LS (1)                                                                                                    | 0.42.10.03)                                                                               |                                                                                                    |                                            |                                             |
| Data                                                                                            | do Documento: 15/12/2022                                                                                                    |                                                                                           |                                                                                                    |                                            |                                             |
|                                                                                                 | Observações:                                                                                                    |                                                                                           |                                                                                                    |                                            |                                             |
|                                                                                                 |                                                                                                    |                                                                                           |                                                                                                    |                                            |                                             |
| ASSINANTES DO D                                                                                 | OCUMENTO                                                                                                    |                                                                                           |                                                                                                    |                                            |                                             |
| ASSINANTES DO E                                                                                 | OCUMENTO                                                                                                    | Unidade                                                                                   |                                                                                                    |                                            | Situação                                    |
| Assinante<br>Assinante<br>Matrícula: 1792663                                                    | OCUMENTO                                                                                                    | Unidade<br>ASSGAS - LS (1                                                                 | 0.42.10.03)                                                                                          |                                            | Situação<br>ASSINADO EM                     |
| Assinante<br>Assinante<br>Matrícula: 1792663                                                    | OCUMENTO<br>Iseridos ao Documento (                                                                                                    | Unidade<br>ASSGAS - LS (1                                                                 | 0.42.10.03)                                                                                          |                                            | Situação<br>ASSINADO EM                     |
| Assinantes do E<br>Assinante<br>Matrícula: 1792663<br>NTERESSADOS IN                            | ISERIDOS AO DOCUMENTO (<br>Identificador Nome                                                                                                    | Unidade<br>ASSGAS - LS (1                                                                 | 0.42.10.03)                                                                                          | E-mail                                     | Situação<br>ASSINADO EM<br>Tipo             |
| Assinante<br>Assinante<br>Matricula: 1792663                                                    | ISERIDOS AO DOCUMENTO (<br>Identificador Nome<br>1792663                                                                                               | Unidade<br>ASSGAS - LS (1                                                                 | 0.42.10.03)                                                                                          | E-mail                                     | Situação<br>ASSINADO EM<br>Tipo<br>Servidor |
| Assimante<br>Assimante<br>Matricula: 1792663                                                    | ISERIDOS AO DOCUMENTO (<br>Identificador Nome<br>1792663                                                                                               | Unidade<br>ASSGAS - LS (1<br>1)                                                           | 0.42.10.03)                                                                                          | E-mail                                     | Situação<br>ASSINADO EM<br>Tipo<br>Servidor |
| Assimante<br>Assimante<br>Matricula: 1792663<br>INTERESSADOS IN                                 | ISERIDOS AO DOCUMENTO (<br>Identificador Nome<br>1792663<br>IENTAÇÃO<br>Urgente: Não                                                                   | Unidade<br>ASSGAS - LS (1<br>1)                                                           | 0.42.10.03)                                                                                          | E-mail                                     | Situação<br>ASSINADO EM<br>Tipo<br>Servidor |
| Assinante<br>Assinante<br>Matrícula: 1792663<br>NTERESSADOS IN<br>DADOS DA MOVIM                | ISERIDOS AO DOCUMENTO (<br>Identificador Nome<br>1792663<br>ENTAÇÃO<br>Urgente: Não<br>Iade de Origem: ASSESSORIA DI                                   | Unidade<br>ASSGAS - LS (1<br>1)                                                           | 0.42.10.03)<br>CÃO E SERVIÇOS - LARANJEIRAS                                                          | E-mail<br>                                 | Situação<br>ASSINADO EM<br>Tipo<br>Servidor |
| Assinantes do C<br>Assinante<br>Matricula: 1792663<br>NTERESSADOS IN<br>DADOS DA MOVIM<br>Unid  | ISERIDOS AO DOCUMENTO (<br>Identificador Nome<br>1792663<br>VENTAÇÃO<br>Urgente: Não<br>Iade de Origem: ASSESSORIA DI<br>ade de Destino: SERVIÇO DE EX | Unidade<br>ASSGAS - LS (1<br>1)<br>E GESTÃO, ADMINISTRAA<br>PEDIÇÃO E PROTOCOLO           | 0.42.1003)<br>ÇÃO E SERVIÇOS - LARANJEIRAS<br>- LARANJEIRAS DO SUL (10.42.1                          | E-mail<br><br>DO SUL (10.42.10.03<br>0.15) | Situação<br>ASSINADO EM<br>Tipo<br>Servidor |
| ASSINANTES DO E<br>Assinante<br>Matrícula: 1792663<br>INTERESSADOS IN<br>DADOS DA MOVIM<br>Unid | ISERIDOS AO DOCUMENTO (<br>Identificador Nome<br>1792063<br>IENTAÇÃO<br>Urgente: Não<br>Iade de Origem: ASSESSORIA DI<br>ade de Destino: SERVIÇO DE EX | Unidade<br>ASSGAS - LS (1<br>1)<br>E GESTÃO, ADMINISTRA<br>PEDIÇÃO E PROTOCOLO            | 0.42.10.03)<br>ÇÃO E SERVIÇOS - LARANJEIRAS<br>- LARANJEIRAS DO SUL (10.42.1<br>zar Documento        | E-mail<br><br>DO SUL (10.42.10.03<br>0.15) | Situação<br>ASSINADO EM<br>Tipo<br>Servidor |
| Assinantes do C<br>Assinante<br>Matricula: 1792663<br>NTERESSADOS IN<br>DADOS DA MOVIM<br>Unid  | ISERIDOS AO DOCUMENTO (<br>Identificador Nome<br>1792663<br>IENTAÇÃO<br>Urgente: Não<br>Iade de Origem: ASSESSORIA DI<br>ade de Destino: SERVIÇO DE EX | Unidade<br>ASSGAS - LS (1<br>1)<br>E GESTÃO, ADMINISTRA<br>PEDIÇÃO E PROTOCOLO<br>Visuali | 0.42.10.03)<br>ÇÃO E SERVIÇOS - LARANJEIRAS<br>- LARANJEIRAS DO SUL (10.42.1<br><b>zar Documento</b> | E-mail<br><br>DO SUL (10.42.10.03<br>0.15) | Situação<br>ASSINADO EM<br>Tipo<br>Servidor |

15. Feito isso, deve levar a correspondência/volume na sala 233, Bloco Professores/Administrativo, lacrada com COLA (não pode ser grampo, clips, ou outro tipo). Não precisa por endereço ou outra identificação o SEP fará isso.